## Jedem Netzwerk einen eigenen Namen geben

## 24. September 2019

Standardmäßig werden alle (kabelgebundenen) Netzwerke vom Windows-Betriebssystem mit einem Namen versehen. Allerdings beschränkt sich die Namensvergabe auf eine Nummerierung (Netzwerk 1, Netzwerk 2, etc.). Wem das nicht eindeutig genug ist, kann auch ändern und eigene Namen verwenden.

Dazu startest du mit der Tastenkombination [Windows][R] das Fenster Ausführen, tippst den Befehl regedit ein und bestätigst die Eingabe mit **OK**.

Im Registrierungseditor navigierst du zu folgendem Eintrag:

## HKEY\_LOCAL\_MACHINE\SOFTWARE\Microsoft\Windows NT\CurrentVersion\NetworkList\Profiles

Im Ordner **Profiles** sind bereits bekannte Netzwerke gespeichert. Um einen neuen Namen einzugeben, klickst du den betreffenden Eintrag doppelt an und tippst beispielsweise **Router privat** ein.

Die neuen Namen können über die Windows-Einstellungen, **Start | Einstellungen | Netzwerk und Internet | Ethernet** kontrolliert werden.